# **GABINETE ELETRÔNICO 2.0**

Tutorial (ago/2020)

# Autenticação e Visão Geral

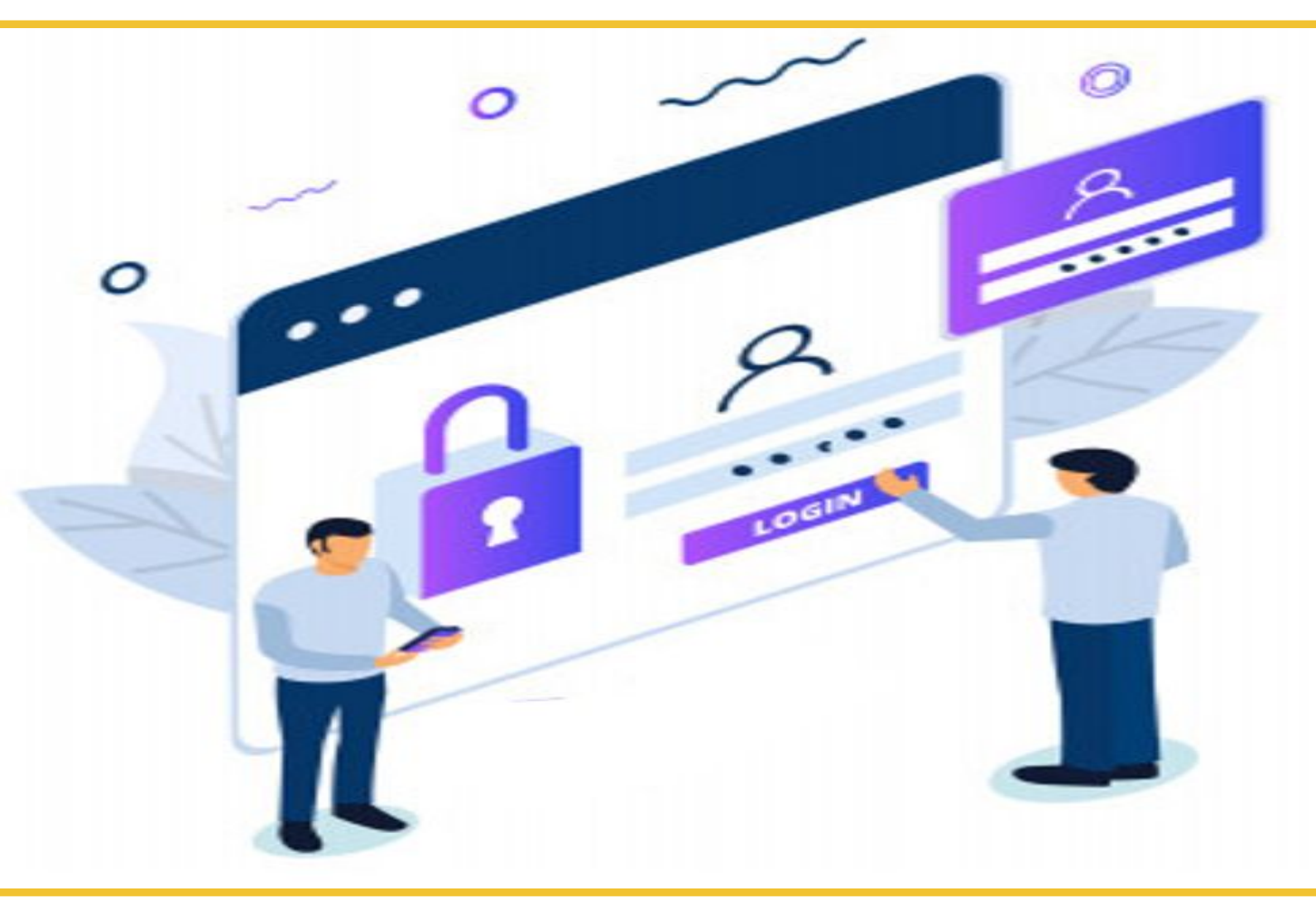

Produzido por Artinov/SETIN

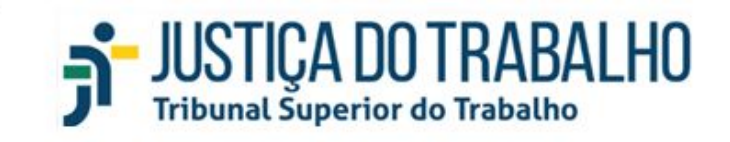

### INTRODUÇÃO

O Gabinete Eletrônico (GE) é um sistema satélite do PJe para tratamento e gestão do acervo de processos do TST dentro dos gabinetes. Logo após serem enviados para o relator, os processos podem ser trabalhados por meio do Gabinete Eletrônico.

#### **1 EXECUTAR E AUTENTICAR NO SISTEMA**

#### 1.1 Executar o sistema

O sistema Gabinete Eletrônico está disponível na Internet por meio do seu navegador. O seu endereço é:

https://gabinete-eletronico.tst.jus.br/

#### 1.2 Autenticar

Para efetivo acesso ao sistema, digite o seu número de CPF e sua senha da rede Windows nos campos indicados.

| Usuário                        |  |
|--------------------------------|--|
| Informe o CPF (apenas números) |  |
| Senha                          |  |
|                                |  |
|                                |  |
| ENTRAR                         |  |
|                                |  |
|                                |  |
|                                |  |

Caso o seu usuário não tenha permissão de acesso ou não esteja incluído em nenhuma localização de trabalho, o sistema apresentará a seguinte mensagem:

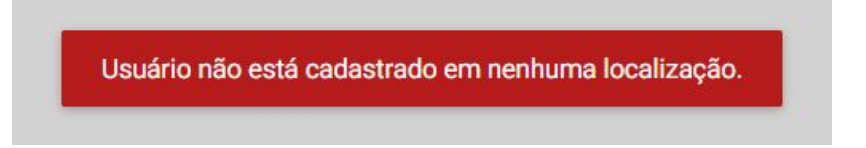

Nesse, caso basta entrar em contato com os canais de solicitação de serviço da SETIN pelo número 3043-4040 (ramal 4040) ou pelo CSTI, do Portal Intranet.

## 2 VISÃO GERAL

Ao acessar o sistema você verá a tela inicial, onde estarão várias funcionalidades. Confira na imagem a seguir.

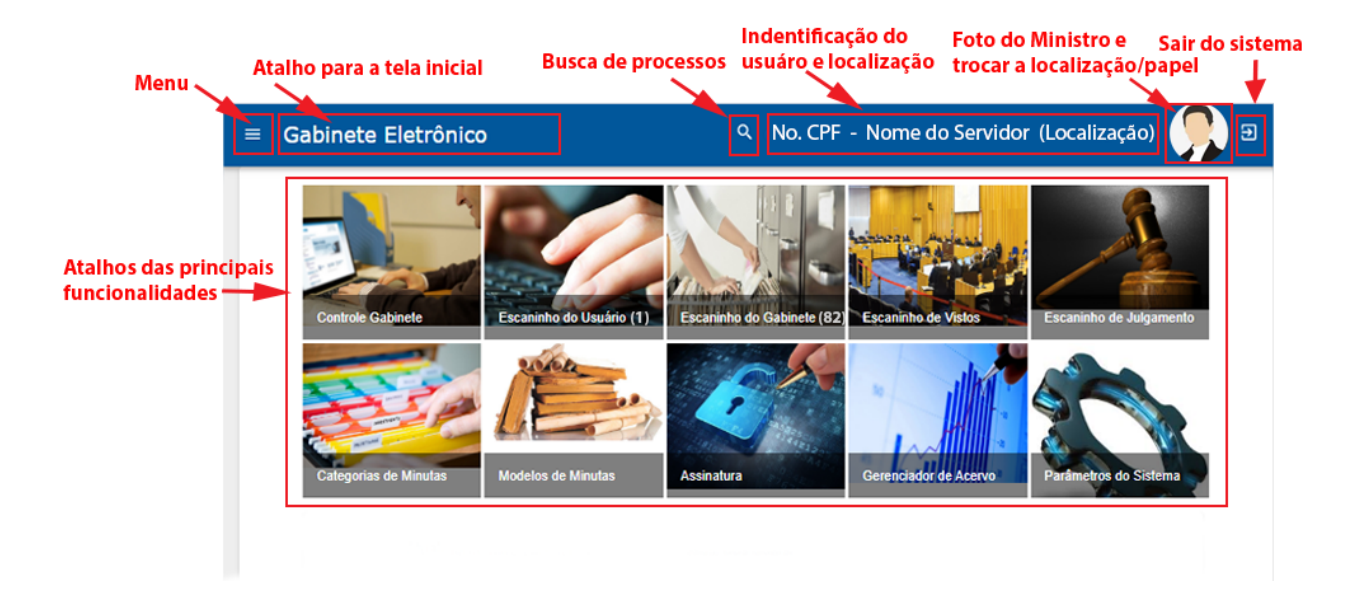